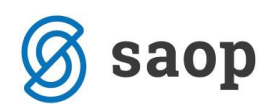

# Vodenje zdravstvenega kartona v modulu iCenter sociala, zdravstvo in obračun

Modul iCenter Sociala, zdravstvo in obračun (v nadaljevanju SZO) omogoča vodenje zdravstvenega kartona uporabnika. Na zdravstvenem kartonu vodimo podatke o kontrolnih pregledih, postavljenih diagnozah, evidentiramo predpisane terapije, storitve psihoterapije in fizioterapije,... Do forme dostopamo preko *Zdravstvo – Zdravstveni karton*.

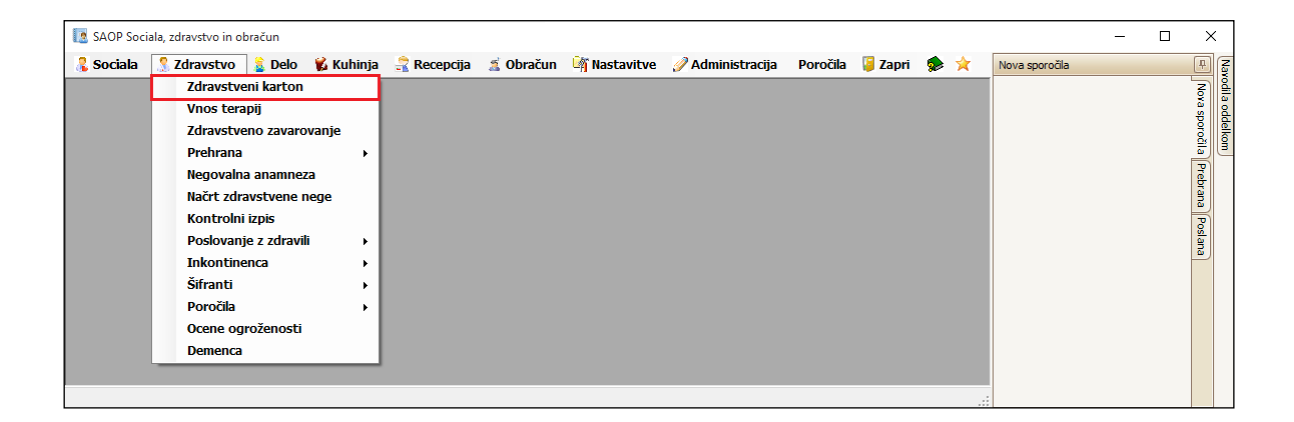

Forma je razdeljena iz osnovnega okna in vež zavihkov. Osnovno okno prikazuje podatke o *izbranem pregledu* in *izbranem uporabniku* (*naziv uporabnika*, *datum rojstva*, *datum prihoda*, *oddelek*, *soba*, *oskrba*, *prehrana*).

| 🚺 Zdravstveni karton                                                            |                        |                     |                  |              | -              |                             |  |  |  |
|---------------------------------------------------------------------------------|------------------------|---------------------|------------------|--------------|----------------|-----------------------------|--|--|--|
| Nastavitev receptov, napotnic                                                   |                        | Pregled             |                  |              |                | Navodila                    |  |  |  |
| Številka pregleda: 6 Datum pregleda: 12.04.2016 🗸 Zdravnik: Metka               |                        |                     |                  |              |                |                             |  |  |  |
|                                                                                 | Uporabnik              |                     |                  |              |                |                             |  |  |  |
| Uporabnik: 00393 🔛 ALICA ALI                                                    | SON                    | Datum podat         | kov: 13.06.20    | 16 🖂 Rojen/a | 01.01.1890     | $\sim$                      |  |  |  |
| Prihod: 03.12.2015 V Oddelek: 01 Soba: 003 Oskrba: Oskrba I Prehrana: SLADKORNA |                        |                     |                  |              |                |                             |  |  |  |
| Načrt zdravstvene nege Načrt fizioterapije                                      | Načrt delovne terapije | Zdravnik, obračun i | n dobaviltelj MP | Načrti podro | obno Opažar    | nja Svojci                  |  |  |  |
| Splošna diagnoza Psihiater                                                      | Fiziater               | Terapija            | Posebno          | osti         | Načrtovani pos | egi                         |  |  |  |
| Diagnoza: I20 V Angina pektoris<br>Vrsta: Trenutna V Datum od: 28.12.20         | 15 🔽 Datum do:         | Sku                 | pina: Ostale     |              | Novo           | 🔀 Izbriši                   |  |  |  |
| Dodatno:                                                                        |                        |                     |                  |              |                | <ul><li></li><li></li></ul> |  |  |  |
| Aktualno                                                                        |                        |                     |                  |              |                | V Potrdi                    |  |  |  |
| Diagnoza                                                                        | Skupina Vrsta          | Datum od 👻          | Datum do         | Št. pregleda | Zdravnik       |                             |  |  |  |
| Angina pektoris                                                                 | Ostale Trenut          | na 28.12.2015       |                  | 5            | ga nima        |                             |  |  |  |
| Demenca pri Alzheimerjevi bolezni (G30+)                                        | Vodilna Stalna         | 03.12.2015          |                  | 5            | ga nima        |                             |  |  |  |

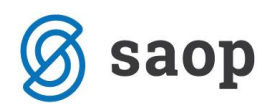

Za pravilen vnos podatkov o postavljenih diagnozah in predpisanih terapijah uporabnika, moramo najprej odpreti nov (zdravniški) pregled.

Nov pregled odpremo s klikom na *Nov*. Številka pregleda se samodejno ponastavi na naslednjo zaporedno številko pregleda. Sami določimo le še *datum pregleda* in *zdravnika*, ki je pregled opravil. Vnos potrdimo s klikom na *Potrdi*.

| 🚺 Zdravstveni karton          |                                             | _ |              | ×               |
|-------------------------------|---------------------------------------------|---|--------------|-----------------|
| Nastavitev receptov, napotnic | Pregled                                     |   |              | <u>Navodila</u> |
| Številka prepleda: 7          | Datum prededa: 01.06.2016 V Zdravnik: Metka |   | 0            | Nov             |
|                               |                                             |   | $\checkmark$ | Potrdi          |

Za izbrani datum in za izbranega zdravnika lahko odpremo le en zdravniški pregled. Znotraj enega pregleda je lahko pregledanih več različnih uporabnikov.

Ko imamo odprt nov pregled, lahko pričnemo z vnosom informacij, ki jih je s pregledom uporabnika pridobil zdravnik.

# Splošna diagnoza

V zavihek **Zdravstvo – Zdravstveni karton – Splošna diagnoza** vnašamo podatke o diagnozah, ki jih postavi zdravnik.

Novo diagnozo vnesemo s klikom na *Novo*. V polju *Diagnoza* iz spustnega seznama po šifri ali nazivu izberemo diagnozo.

Nato določimo *Datum od* katerega izbrana diagnoza velja. *Datum do* vnesemo šele, ko zdravnik določi, da se diagnozo lahko zaključi.

Diagnozi moramo določiti še *Vrsto* in *Skupino*. Vrsta je lahko *Trenutna, Stalna* ali *Po potrebi*, skupina pa je lahko *Glavna, Vodilna* ali *Ostale*. Določitev vodilne diagnoze je pomembna za uspešno določitev inkontinenčnih pripomočkov ter uspešno odposlano naročilnico inkontinenčnega materiala.

V polje Dodatno lahko dopišemo poljuben tekst – dodatna opažanja ali posebnosti.

V nos potrdimo s klikom na **Potrdi**. V kolikor smo se pri vnosu zmotili, lahko le-tega pobrišemo tako, da se postavimo na vrstico z napačnim vnosom in kliknemo na **Izbriši**.

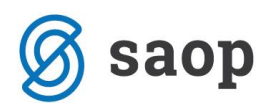

| I Zdravstveni karton -                                                                                                    |              | ×               |  |  |  |  |  |
|----------------------------------------------------------------------------------------------------|--------------|-----------------|--|--|--|--|--|
| (Nastavitev receptov, napotnic) Pregled                                                                                               |              | <u>Navodila</u> |  |  |  |  |  |
| Številka pregleda: 7 Datum pregleda: 01.06.2016 🗸 Zdravnik: Metka                                                                     |              |                 |  |  |  |  |  |
| Uporabnik                                                                                                    |              |                 |  |  |  |  |  |
| Uporabnik: 00393 🖌 ALICA ALISON 🖌 Datum podatkov: 13.06.2016 🖌 Rojen/a: 01.01.1890                                                    | $\checkmark$ |                 |  |  |  |  |  |
| Prihod: 03.12.2015 V Oddelek: 01 Soba: 003 Oskrba: Oskrba I Prehrana: SLADKORNA                                                       |              |                 |  |  |  |  |  |
| Načrt zdravstvene nege Načrt fizioterapije Načrt delovne terapije Zdravnik, obračun in dobaviltelj MP Načrti podrobno Opažanja Svojci |              |                 |  |  |  |  |  |
| Splošna diagnoza Psihiater Fiziater Terapija Posebnosti Načrtovani pos                                                                | egi _        |                 |  |  |  |  |  |
| Diagnoza: E14 👽 Sladkorna bolezen (diabetes) BDO 🔍 💿 Novo                                                                             | 🕺 Iz         | briši           |  |  |  |  |  |
| Vrsta: Stalna 🕑 Datum od: 01.06.2016 🖳 Datum do: 🕞 Skupina: Vodilna 🔗                                                                 |              |                 |  |  |  |  |  |
| Dodatno:                                                                                                    |              | $\sim$          |  |  |  |  |  |
| Aktualno 😒                                                                                                    | V Po         | otrdi           |  |  |  |  |  |
| Diagnoza Skupina Vrsta Datum od Datum do Št. pregleda Zdravnik                                                                        |              | •               |  |  |  |  |  |
| Angina pektoris         Ostale         Trenutna         28.12.2015         5         ga nima                                          |              |                 |  |  |  |  |  |
| Demenca pri Alzheimerjevi bolezni (G30+) Vodilna Stalna 03.12.2015 5 ga nima                                                          |              |                 |  |  |  |  |  |

Pri pregledu diagnoz maramo biti pozorni na pred nastavljen filter – vedno se nam prikazujejo le *aktualne* terapije. Pregled lahko prilagodimo tako, da izberemo *zaključene* oziroma *vse* terapije.

|        | Aktualno 🖂           |                      |         |        |            |          |              | V        | Potrdi   |
|--------|----------------------|----------------------|---------|--------|------------|----------|--------------|----------|----------|
| $\cap$ | Vse                  |                      | Skupina | Vrsta  | Datum od   | Datum do | Št. pregleda | Zdravnik | <b>▲</b> |
| Þ      | Zaključeno           |                      | Ostale  | Stalna | 01.06.2016 |          | 5            | ga nima  |          |
|        | Demeneo pri Alcheime | rjevi bolezni (G30+) | Vodilna | Stalna | 03.12.2015 |          | 5            | ga nima  |          |
|        |                      |                      |         |        |            |          |              |          |          |

Podatek *Diagnoze* se izbere in vnaša na podlagi šifranta. Šifrant je že dopolnjen z diagnozami določenimi s strani ZZZS. Šifrant lahko poljubno urejamo. Do šifranta dostopamo preko **Zdravstvo – Šifranti – Šifrant zdravstva – Diagnoze**.

#### **Psihiater**

V ta zavihek vnašamo preglede pri psihiatru. Podatke vnašamo vrstično. Najprej vnesemo *opis* oziroma vrsto pregleda, nato *datum*, na koncu pa v polje *dodatno* lahko vnesemo še poljuben tekst. Polje *pregled* se izpolni samo.

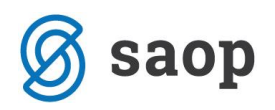

Podatke shranimo s klikom na *Enter* oziroma s klikom miške v prazno polje preglednice. V kolikor se pri vnosu zmotimo, lahko podatek izbrišemo tako, da se postavimo na vrstico z napačnim vnosom in kliknemo na gumb *Delete*.

| 🚺 Zdravstveni karton        |                     |                    |         |                  |            |             |              |          | — C        | x c             |
|-----------------------------|---------------------|--------------------|---------|------------------|------------|-------------|--------------|----------|------------|-----------------|
| Nastavitev receptov, napotn | ic                  |                    |         | Pregled          |            |             |              |          |            | <u>Navodila</u> |
| Številka p                  | regleda: 7 Da       | tum pregleda: 01.0 | 6.2016  | Zdrav            | /nik: Meti | ka          |              |          |            | Nov             |
|                             |                     |                    | U       | porabnik         |            |             |              |          |            |                 |
| Uporabnik:                  | 00393 🔽 ALICA A     | LISON              |         | Datum p          | odatkov:   | 13.06.2016  | Rojen/a      | 01.01    | . 1890 🔽   |                 |
| E Izpisi                    | Prihod: 03.12.201   | 5 V Oddelek:       | 01      | Soba: 003        | Oskrba:    | Oskrba I    | Prehran      | a: SLADK | (ORNA      |                 |
| Načrt zdravstvene nege      | Načrt fizioterapije | Načrt delovne tera | apije   | Zdravnik, obra   | čun in dob | aviltelj MP | Načrti podro | bno      | Opažanja   | Svojci          |
| Splošna diagnoza            | Psihiater           | Fiziater           |         | Terapija         |            | Posebnosti  | _            | Načrtov  | ani posegi |                 |
| Šifrant                     | *                   | Datum              | Dodatr  | 0                |            |             |              |          | Pr         | egled           |
| 🚶 Začetna ambulantna psihi  | atrična oskrba      | 13.06.2016         | poljube | n tekst, opažanj | a          |             |              |          | 7          |                 |
|                             |                     |                    |         |                  |            |             |              |          |            |                 |

Podatek *Opis* se izbere in vnaša na podlagi šifranta, ki ga lahko poljubno urejamo. Do šifranta dostopamo preko **Zdravstvo – Šifranti – Šifrant zdravstva – Fizioterapija**.

#### **Fiziater**

V ta zavihek vnašamo preglede pri fiziatru. Vnos podatkov poteka na enak način kot v zavihku *Psihiater*. Najprej vnesemo *opis* oziroma vrsto pregleda, nato *datum*, na koncu pa v polje *dodatno* lahko vnesemo še poljuben tekst. Polje *pregled* se izpolni samo.

Podatke shranimo s klikom na *Enter* oziroma s klikom miške v prazno polje preglednice. V kolikor se pri vnosu zmotimo, lahko podatek izbrišemo tako, da se postavimo na vrstico z napačnim vnosom in kliknemo na gumb *Delete*.

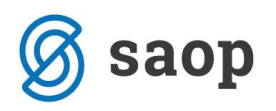

| [ Zdravstveni karton               |                                                                                     | - 0         | ×       |  |  |  |
|------------------------------------|-------------------------------------------------------------------------------------|-------------|---------|--|--|--|
| Nastavitev receptov, napotnic      | Nastavitev receptov, napotnic Pregled                                               |             |         |  |  |  |
| Številka pregleda: 🛛               | Datum pregleda: 01.06.2016 V Zdravnik: Metka V                                      | •           | Nov     |  |  |  |
|                                    | Uporabnik                                                                           |             |         |  |  |  |
| Uporabnik: 00393                   | ALICA ALISON  V Datum podatkov: 13.06.2016  Rojen/a: 01.01                          | 1. 1890 🔽   |         |  |  |  |
| Prihod:                            | 03.12.2015 V Oddelek: 01 Soba: 003 Oskrba: Oskrba I Prehrana: SLAD                  | KORNA       |         |  |  |  |
| Načrt zdravstvene nege Načrt fizio | zerapije Načrt delovne terapije Zdravnik, obračun in dobaviltelj MP Načrti podrobno | Opažanja    | Svojci  |  |  |  |
| Splošna diagnoza Psihia            | er Fiziater Terapija Posebnosti Načrtov                                             | vani posegi |         |  |  |  |
| Šifrant                            | Datum 👻 Dodatno                                                                     |             | Pregled |  |  |  |
| 1 storitve fiziatra 1              | 01.06.2016 dodaten, poljuben tekst                                                  |             | 7       |  |  |  |
|                                    |                                                                                     |             |         |  |  |  |

Podatek *Opis* se izbere in vnaša na podlagi šifranta, ki ga lahko poljubno urejamo. Do šifranta dostopamo preko *Zdravstvo – Šifranti – Šifrant zdravstva – Fiziater*.

# Terapija

V zavihek **Zdravstvo – Zdravstveni karton – Terapija** vnašamo terapije, ki jih določi zdravnik.

Novo terapijo vnesemo s klikom na **Novo**. To aktivira vnosna polja in blokira preglednico ostalih, že vnesenih terapij. Polje *Številka terapije* se samodejno poveča, podatka ne moremo spreminjati. V polju *Zdravilo* iz spustnega seznama po nazivu izberemo diagnozo.

Nato določimo predpisano *Dozo, Dnevno porabo, Na koliko ur* se zdravilo jemlje ter *Način jemanja*. Ti podatki so pomembni zaradi pravilne priprave izpisov in poročil.

Terapiji moramo določiti tudi *Vrsto, ki* je lahko *Trenutna, Stalna* ali *Po potrebi*. Tudi ta podatek je zelo pomemben zaradi pravilne priprave izpisov in poročil.

Vnesemo *Datum od* katerega izbrana terapija velja ter *Datum do*, če nam je ta podatek že znan. Datum do sicer vnesemo, ko zdravnik določi, da se s terapijo lahko zaključi.

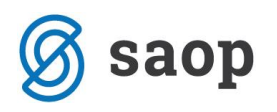

| 🚺 Zdravstveni karton                                                                 |                        |                       |                  |            |                         | _               |              | $\times$ |  |
|--------------------------------------------------------------------------------------|------------------------|-----------------------|------------------|------------|-------------------------|-----------------|--------------|----------|--|
| Nastavitev receptov, napotnic                                                        |                        | Pregled               |                  |            |                         |                 | Nav          | vodila   |  |
| Številka pregleda: 7                                                                 | Datum pregleda:        | 01.06.2016 🗸          | Zdravnik: Metka  |            | [                       | $\sim$          | No           | ov 🛛     |  |
|                                                                                      | Uporabnik              |                       |                  |            |                         |                 |              |          |  |
| Uporabnik: 00393 V ALICA ALISON V Datum podatkov: 13.06.2016 V Rojen/a: 01.01.1890 V |                        |                       |                  |            |                         |                 |              |          |  |
| Prihod: 03.12.                                                                       | 2015 🔽 Oddele          | k: 01 Soba: 00        | 3 Oskrba: O      | skrba I    | Prehrana                | SLADKORNA       |              |          |  |
| Načrt zdravstvene nege Načrt fizioterapije                                           | Načrt delovne          | terapije Zdravnik,    | obračun in dobav | iltelj MP  | Načrti podrob           | ono Opažanj     | a Svojo      | ci       |  |
| Splošna diagnoza Psihiater                                                           | Fiziater               | Terapij               | a                | Posebnosti |                         | Načrtovani pose | gi           |          |  |
| Št. terapije: 14 Zdravilo: AFLUDITEN 25 mg                                           | j/ml razt.za inj.viala | 1 ml 5x               |                  |            | $\overline{\mathbf{v}}$ | Novo            | 🔀 Izbri      | iši      |  |
| Doza: 1 Dn. por.: 1 Na u                                                             | r: Način jem           | anja: s tekočino      |                  |            | ]                       | Plačilo         |              |          |  |
| Vrsta: Stalna 🖂 Datum od: 01.0                                                       | 06.2016 🔽 Do:          | Ce                    | na: 1,0000       |            |                         | ● Z             | eleni recept |          |  |
| Dodatno:                                                                             |                        |                       |                  |            |                         |                 | bračun LZM   |          |  |
|                                                                                      |                        |                       |                  |            |                         | ✓ O B           | eli recept   |          |  |
| Storitev:                                                                            |                        |                       |                  |            |                         | 🗌 Pla           | in           |          |  |
|                                                                                      |                        |                       |                  |            |                         |                 |              |          |  |
| Naročilo lekarni: Pakiranj: 0 Tablet (v 1 šk                                         | atlici): 0 Dati        | um naročila: 01.06.20 | 16 🗸             |            |                         |                 | V Potr       | di       |  |
| Aktualno 🗸                                                                           |                        |                       |                  |            |                         |                 |              |          |  |
| Zdravilo                                                                             | Dnevno Doza            | Način jemanja         | Datum od 👻       | Datum do   | Delilnik                | Delilnik opis   | Vrsta        |          |  |
| AFLUDITEN 25 mg/ml razt.za inj.viala 1 ml 5x                                         |                        |                       |                  |            |                         |                 |              |          |  |
| Natrijev klorid Baxter 9 mg/ml razt.za inf. v                                        | 500 500                |                       | 01.04.2016       |            | Na dan                  | D: 1, P.: , N.: | Po potrebi   | i        |  |
|                                                                                      |                        |                       |                  |            |                         |                 |              |          |  |

Za pravilen obračun zdravstvene nege moramo označiti način *Plačila* terapije. Ta je lahko *Zelen recept*, *Obračun LZM* ali *Beli recept*. V kolikor izberemo *Obračun LZM*, se nam v polju *Cena*. Če se cena za LZM ne izpiše, jo je potrebno vnesti v cenik **Obračun – Ceniki – Skupni vnos – Ločeno zaračunljiv material**.

V polje *Dodatno* lahko dopišemo poljuben tekst (posebnosti).

Vnesemo lahko tudi podatek o *številu škatlic* oziroma *tablet*, ki so uporabniku predpisane po receptu. Ta podatek je pomemben v kolikor izpisujemo poročili *Naročilo lekarni po zdravilih* oziroma *Naročilo lekarni po uporabnikih*.

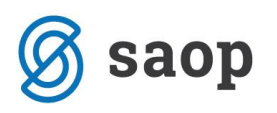

| 🚺 Zdravstveni karton                          |                                                                                            |                    |                        |                              |               | _               |                       | ×               |  |
|-----------------------------------------------|--------------------------------------------------------------------------------------------|--------------------|------------------------|------------------------------|---------------|-----------------|-----------------------|-----------------|--|
| Nastavitev receptov, napotnic                 |                                                                                            | Pregl              | ed                     |                              |               |                 |                       | <u>Navodila</u> |  |
| Številka pregleda: 7                          | Datum pregleda:                                                                            | 01.06.2016 🗸       | Zdravnik: Metk         | a                            |               | ~               | •                     | Nov             |  |
|                                               | Uporabnik                                                                                  |                    |                        |                              |               |                 |                       |                 |  |
| Uporabnik: 00393 🖂 ALIC                       | A ALISON                                                                                   | $\checkmark$       | Datum podatkov:        | 13.06.2016                   | Rojen/a:      | 01.01.1890      | $\checkmark$          |                 |  |
| Prihod: 03.12.                                | 2015 🗸 Oddel                                                                               | ek: 01 Soba        | : 003 Oskrba:          | Oskrba I                     | Prehrana      | SLADKORNA       |                       |                 |  |
| Načrt zdravstvene nege Načrt fizioterapije    | Načrt delovne                                                                              | e terapije 🛛 Zdra  | avnik, obračun in doba | aviltelj MP 🛛 🛛 🔊            | lačrti podrob | no Opažan       | ija (!                | Svojci          |  |
| Splošna diagnoza Psihiater                    | Fiziater                                                                                   | Te                 | erapija                | Posebnosti                   |               | Načrtovani pos  | egi _                 |                 |  |
| Št. terapije: 14 Zdravilo: AFLUDITEN 25 mg    | Št. terapije: 14 Zdravilo: AFLUDITEN 25 mg/ml razt.za inj.viala 1 ml 5x 🔍 🖸 Novo 🏹 Izbriši |                    |                        |                              |               |                 |                       |                 |  |
| Doza: 1 Dn. por.: 1 Na u                      | r: Način jer                                                                               | manja: s tekočino  |                        |                              |               | -Plačil         | 0                     |                 |  |
| Vrsta: Trenutna 🕑 Datum od: 01.0              | 06.2016 🔽 Do:                                                                              | $\checkmark$       | Cena: 1,0000           |                              |               | 01              | Zeleni re             | cept            |  |
| Dodatno:                                      |                                                                                            |                    |                        |                              |               |                 | Obračun<br>Beli recep | LZM<br>pt       |  |
| Storitev:                                     |                                                                                            |                    |                        |                              |               | P               | an                    |                 |  |
| Naročilo lekarni: Pakiranj: 0 (Tablet (v 1 šk | atlici); 0 Dat                                                                             | tum naročila: 01.0 | 06.2016 🗸              |                              |               |                 | V                     | Potrdi          |  |
| Zdravilo                                      | Dnevno Doza                                                                                | Način jema         | nja Datum od           | <ul> <li>Datum do</li> </ul> | Delilnik      | Delilnik opis   | Vrsta                 |                 |  |
| AFLUDITEN 25 mg/ml razt.za inj.viala 1 ml 5x  |                                                                                            |                    |                        |                              |               |                 |                       |                 |  |
| Natrijev klorid Baxter 9 mg/ml razt.za inf. v | 500 500                                                                                    |                    | 01.04.2016             |                              | Na dan        | D: 1, P.: , N.: | Po po                 | trebi           |  |
|                                               |                                                                                            |                    |                        |                              |               |                 |                       |                 |  |

Program nam omogoča samodejno evidentiranje storitve npr. apliciranja zdravila in delitev zdravila po delilniku. To pomeni, da se nam bo po delilniku, ki ga na tem mestu določimo, storitev in izdaja zdravila samodejno evidentirala (ročni vnos ne bo potreben).

To uredimo tako, da obkljukamo možnost *Storitev*. Aktivirajo se nam polja, kjer najprej izberemo želeno storitev (npr. *Priprava, razdeljevanje in aplikacija zdravil*). Nato določimo delilnik. Ta je lahko:

- Po urah,
- Na dan,
- Po dnevih ali
- Interval.

Glede na izbrani delilnik nato določamo podatek:

- Na kolikor ur se terapija aplicira,
- Kolikokrat na dan se terapija aplicira,
- Na katere dneve v tednu se zdravilo aplicira,
- *Po katerem intervalu* se zdravilo aplicira (npr. na 30 dni).

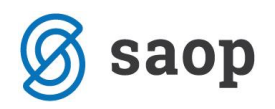

Določiti moramo tudi, ali se izbrana storitev *upošteva pri obračunu* in/ali *planu*. V kolikor izberemo *Da*, se bo storitev programsko samodejno zapisala med opravljene storitve zdravstvene nege. Ročni vnos ne bo potreben.

| III Zdravstveni karton                        |                                                                                          |                    |                  |            |               | _               |                      | ×         |  |
|-----------------------------------------------|------------------------------------------------------------------------------------------|--------------------|------------------|------------|---------------|-----------------|----------------------|-----------|--|
| Nastavitev receptov, napotnic                 |                                                                                          | Pregled            |                  |            |               |                 |                      | Navodila  |  |
| Številka pregleda: 7                          | Datum pregleda: 01.06                                                                    | .2016 🗸 Zdra       | avnik: Metka     |            |               | ~               | 0                    | Nov       |  |
|                                               | Uporabnik                                                                                |                    |                  |            |               |                 |                      |           |  |
| Uporabnik: 00393 🖂 ALIC                       | A ALISON                                                                                 | Datum              | podatkov: 13     | 3.06.2016  | Rojen/a:      | 01.01.1890      | $\sim$               |           |  |
| Prihod: 03.12.                                | 2015 V Oddelek: 03                                                                       | 1 Soba: 003        | Oskrba: 🖸        | skrba I    | Prehrana      | SLADKORNA       |                      |           |  |
| Načrt zdravstvene nege Načrt fizioterapije    | Načrt delovne terap                                                                      | ije Zdravnik, obr  | ačun in dobavi   | iltelj MP  | Načrti podrob | no Opaža        | nja                  | Svojci    |  |
| Splošna diagnoza Psihiater                    | Fiziater                                                                                 | Terapija           | ſ                | Posebnosti | Υ             | Načrtovani po   | segi _               | 1         |  |
| Št. terapije: 14 Zdravilo: AFLUDITEN 25 mg    | št. terapije: 14 Zdravilo: AFLUDITEN 25 mg/ml razt.za inj.viala 1 ml 5x 💿 Novo 🏹 Izbriši |                    |                  |            |               |                 |                      |           |  |
| Doza: 1 Dn. por.: 1 Na u                      | : Način jemanja:                                                                         | s tekočino         |                  |            | ]             | Plač            | ilo                  |           |  |
| Vrsta: Trenutna 🖂 Datum od: 01.0              | 6.2016 🖂 Do:                                                                             | Cena:              | 1,0000           |            |               | 0               | Zeleni re            | cept      |  |
| Dodatno:                                      |                                                                                          |                    |                  |            |               |                 | Obračun<br>Beli rece | LZM<br>pt |  |
| Storitev: Priprava, razdeljevanje in aplikaci | a zdravil 🔽 Delilni                                                                      | ik: Interval 🔽     | /sakih 30 dni, . | 🔽 Obra     | čun: Da       |                 | Plan                 |           |  |
| Naročilo lekarni: Pakiranj: 0 (Tablet (v 1 šk | atlici):) 0 Datum na                                                                     | ročila: 01.06.2016 | $\checkmark$     |            |               |                 | V                    | Potrdi    |  |
| Zdravilo                                      | Dnevno Doza                                                                              | Način jemanja      | Datum od 🔍       | Datum do   | Delilnik      | Delilnik opis   |                      |           |  |
| AFLUDITEN 25 mg/ml razt.za inj.viala 1 ml 5x  |                                                                                          |                    |                  |            |               |                 |                      |           |  |
| Natrijev klorid Baxter 9 mg/ml razt.za inf. v | 500 500                                                                                  |                    | 1.04.2016        |            | Na dan        | D: 1, P.: , N.: | Po po                | otrebi    |  |
|                                               |                                                                                          |                    |                  |            |               |                 |                      |           |  |

S klikom na **Potrdi** terapijo shranimo. V kolikor se pri vnosu zmotimo, lahko podatek izbrišemo tako, da se postavimo na vrstico z napačnim vnosom in kliknemo na **Izbriši**.

**OPOZORILO:** Obstoječega delilnika na terapiji ne spreminjamo. Če se način jemanja terapije spremeni, moramo obstoječo terapijo zaključiti in odpreti novo terapijo z novim delilnikom.

Podatek *Zdravila* in *Storitve po delilniku* se izbere in vnaša na podlagi šifranta. Šifrant lahko poljubno urejamo. Šifrant lahko dopolnimo s šifrantom, ki je predpisan s strani ZZZS v centralni bazi zdravil (CBZ) – priporočljivo. Do šifranta dostopamo preko *Zdravstvo – Šifranti – Šifrant zdravstva – Zdravila* oziroma *Terapije – kriteriji*.

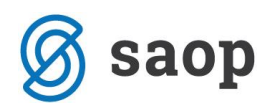

# Načrtovani posegi

V zavihek **Zdravstvo – Zdravstveni karton – Načrtovani posegi** vnašamo podatke o posegih, ki so za izbranega uporabnika planirani.

Nov vnos pričnemo s klikom na Novo aktiviramo vnosna okna.

*Številka pregleda* se samodejno nastavi na naslednjo zaporedno številko pregleda, podatek je nemogoče spreminjati.

Vnesemo *Datum od* in *do, Kraj, Razlog, Način doplačila* in *Razlog obravnave* načrtovanega posega oziroma pregleda.

V polje *Dodatno* lahko dopišemo poljuben tekst (posebnosti).

| Zdravstveni karton                                                              |                                  |                 |              | - 0         | ×               |  |  |  |
|---------------------------------------------------------------------------------|----------------------------------|-----------------|--------------|-------------|-----------------|--|--|--|
| Nastavitev receptov, napotnic Pr                                                | egled                            |                 |              |             | <u>Navodila</u> |  |  |  |
| Številka pregleda: 7 Datum pregleda: 01.06.2016                                 | V Zdravnik: Metka                |                 |              | •           | Nov             |  |  |  |
| Uporabnik                                                                       |                                  |                 |              |             |                 |  |  |  |
| Uporabnik: 00393 🕑 ALICA ALISON 🕑                                               | Datum podatkov: 13.06            | .2016 🖂 Roje    | n/a: 01.01.1 | 390 🗸       |                 |  |  |  |
| Prihod: 03.12.2015 V Oddelek: 01 Soba: 003 Oskrba: Oskrba I Prehrana: SLADKORNA |                                  |                 |              |             |                 |  |  |  |
| Načrt zdravstvene nege Načrt fizioterapije Načrt delovne terapije               | Zdravnik, obračun in dobaviltelj | MP Načrti po    | drobno Op    | pažanja     | Svojci          |  |  |  |
| Splošna diagnoza Psihiater Fiziater                                             | Terapija Pose                    | bnosti          | Načrtovar    | ni posegi   |                 |  |  |  |
| Št. pregleda: 7 Datum: 01.06.2016 O Do: 01.06.2016 Kraj:                        | .jubljana<br>alnica V Razle      | o obravnave: Bi | Novo         | ventiva)    | Izbriši         |  |  |  |
| Dodatno:     Pregled pri okuistu                                                |                                  |                 |              |             |                 |  |  |  |
| Aktualno                                                                        |                                  |                 |              |             |                 |  |  |  |
| Pregl. Datum 🔻 Kraj Razlog                                                      | Dodatno                          | Datum do        | Doplačilo    | Razlog obra | vnave           |  |  |  |
|                                                                                 |                                  |                 |              |             |                 |  |  |  |

S klikom na **Potrdi** načrtovani poseg shranimo. V kolikor se pri vnosu zmotimo, lahko podatek izbrišemo tako, da se postavimo na vrstico z napačnim vnosom in kliknemo na **Izbriši**.

Polje Razlog se določa na podlagi predpisanega šifranta ZZZS (isti kot na napotnicah).

Polje Razlog obravnave se tudi izbere in vnaša na podlagi šifranta. Šifrant lahko urejamo preko Zdravstvo

#### - Šifranti – Šifrant zdravstva – Razlogi.

Program nam na tem mestu omogoča tudi izpis Napotnice ter Naloga za prevoz.

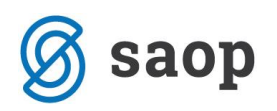

# Načrt zdravstvene nege

V ta zavihek vnašamo načrt zdravstvene nege, kot ga predpiše zdravnik. Ti podatki ne vplivajo na obračun nege ampak so evidenčne narave.

Podatke vnašamo vrstično. Vnosi v polja *Opis, Izvajalec* in *Bolezen* so opisni. Podatke v polju *Razlog* pa določamo na podlagi šifranta. Šifrant lahko urejamo preko *Zdravstvo* - *Šifranti – Šifrant zdravstva – Razlogi*.

V zadnjem polju – Doplačilo izberemo način plačila (oproščen, samoplačnik, zavarovalnica, proračun).

| 🚺 Zdravstveni karton                                                                 |                                 |                          |            |                 | _             |           | ×        |
|--------------------------------------------------------------------------------------|---------------------------------|--------------------------|------------|-----------------|---------------|-----------|----------|
| (Nastavitev receptov, napotnic)                                                      |                                 | Pregled                  |            |                 |               |           | Navodila |
| Številka pregleda: 7 Datum pregleda: 01.06.2016 🗸 Zdravnik: Metka                    |                                 |                          |            |                 |               |           |          |
|                                                                                      | U                               | porabnik                 |            |                 |               |           |          |
| Uporabnik: 00393 💟 ALICA ALISON 💟 Datum podatkov: 14.06.2016 💟 Rojen/a: 01.01.1890 💟 |                                 |                          |            |                 |               |           |          |
| Prihod: 03.12                                                                        | 2.2015 🗸 Oddelek: 01            | Soba: 003 Oskrba:        | Oskrba     | I Prehran       | a: SLADKORNA  |           |          |
| Splošna diagnoza Psihiater                                                           | Fiziater                        | Terapija                 | Poseb      | nosti           | Načrtovani po | segi      |          |
| Načrt zdravstvene nege Načrt fizioterapije                                           | je Načrt delovne terapije       | Zdravnik, obračun in dob | aviltelj N | 1P Načrti podro | obno Opaža    | nja (     | Svojci   |
| Opis Iz                                                                              | zvajalec Bolezen                | Od datu                  | ma 👻       | Do datuma       | Razlog        | Doplačilo |          |
| I Opis načrta zdravstvene nege kd                                                    | do bo storitve ZN i zdravljenje | katere diagnoze 01.06.20 | 16         |                 | Bolezen (tudi | Zavarova  | Inica 🖂  |
|                                                                                      |                                 |                          |            |                 |               |           |          |

Podatke shranimo s klikom na *Enter* oziroma s klikom miške v prazno polje preglednice. V kolikor se pri vnosu zmotimo, lahko podatek izbrišemo tako, da se postavimo na vrstico z napačnim vnosom in kliknemo na gumb *Delete*.

# Načrt zdravstvene fizioterapije

V ta zavihek vnašamo načrt zdravstvene nege, kot ga predpiše fiziater. Ti podatki ne vplivajo na obračun nege ampak so evidenčne narave.

Podatke vnašamo tako kot v zavihku **Načrt zdravstvene nege**, le da vnos ni vrstičen. Določimo *Datum* od – do ter način *Doplačila* (oproščen, samoplačnik, zavarovalnica, proračun). Vnosi v polja Napoten k izvajalcu, Podatki o bolezni in Terapije se vnašajo opisno.

Podatke v polju *Razlog* pa določamo na podlagi šifranta. Šifrant lahko urejamo preko **Zdravstvo** -**Šifranti – Šifrant zdravstva – Razlogi**.

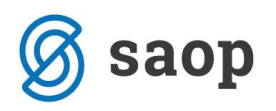

| Zdravstveni karton     -                                                                                                    | ×        |  |  |  |  |  |  |  |
|----------------------------------------------------------------------------------------------------|----------|--|--|--|--|--|--|--|
| Nastavitev receptov, napotnic Pregled                                                                                          | Navodila |  |  |  |  |  |  |  |
| Številka pregleda: 7 Datum pregleda: 01.06.2016 🗸 Zdravnik: Metka                                                              | Nov      |  |  |  |  |  |  |  |
| Uporabnik                                                                                                    |          |  |  |  |  |  |  |  |
| Uporabnik: 00393 V ALICA ALISON V Datum podatkov: 14.06.2016 V Rojen/a: 01.01.1890 V                                           |          |  |  |  |  |  |  |  |
| Prihod: 03.12.2015 V Oddelek: 01 Soba: 003 Oskrba: Oskrba I Prehrana: SLADKORNA                                                |          |  |  |  |  |  |  |  |
| Splošna diagnoza Psihiater Fiziater Terapija Posebnosti Načrtovani posegi                                                      |          |  |  |  |  |  |  |  |
| Načrt zdravstvene nege Načrt fizioterapije Načrt delovne terapije Zdravnik, obračun in dobaviltelj MP Načrti podrobno Opažanja | Svojci   |  |  |  |  |  |  |  |
| Datum: 01.01.2016 🖂 Datum do: 30.01.2016 🖂 Doplačilo: Zavarovalnica 🖌                                                          | Izbriši  |  |  |  |  |  |  |  |
| Napoten k izvajalcu: Izvajalec fizioterapije Razlog: Bolezen (tudi preve                                                       | enti 🔽   |  |  |  |  |  |  |  |
| Podatki o bolezni: bolezen                                                                                                    | ~        |  |  |  |  |  |  |  |
|                                                                                                    | Potrdi   |  |  |  |  |  |  |  |
| Datum v Datum do Zdravnik Opis                                                                                                 |          |  |  |  |  |  |  |  |
| 01.06.2016 30.06.2016 Metka podroben opis terapije                                                                             |          |  |  |  |  |  |  |  |
|                                                                                                    |          |  |  |  |  |  |  |  |

S klikom na **Potrdi** načrtovani poseg shranimo. V kolikor se pri vnosu zmotimo, lahko podatek izbrišemo tako, da se postavimo na vrstico z napačnim vnosom in kliknemo na **Izbriši**.

# Načrt zdravstvene delovne terapije

V ta zavihek vnašamo načrt zdravstvene nege, kot ga predpiše zdravnik oziroma psiholog. Ti podatki ne vplivajo na obračun nege ampak so evidenčne narave.

Podatke vnašamo na enak način kot v zavihku **Načrt fizioterapije**. Določimo *Datum od – do* ter način *Doplačila (oproščen, samoplačnik, zavarovalnica, proračun)*. Vnosi v polja *Napoten k izvajalcu, Podatki o bolezni* in *Terapije* se vnašajo opisno.

Podatke v polju *Razlog* pa določamo na podlagi šifranta. Šifrant lahko urejamo preko *Zdravstvo* - *Šifranti – Šifrant zdravstva – Razlogi*.

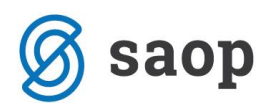

| Zdravstveni karton -                                                             | - 🗆         | ×               |  |  |  |  |  |  |  |
|----------------------------------------------------------------------------------|-------------|-----------------|--|--|--|--|--|--|--|
| Nastavitev receptov, napotnic Pregled                                            |             | <u>Navodila</u> |  |  |  |  |  |  |  |
| Številka pregleda: 7 Datum pregleda: 01.06.2016 🗸 Zdravnik: Metka                | •           | Nov             |  |  |  |  |  |  |  |
| Uporabnik                                                                        |             |                 |  |  |  |  |  |  |  |
| Uporabnik: 00393 🗸 ALICA ALISON 🗸 Datum podatkov: 14.06.2016 🗸 Rojen/a: 01.01.18 | 90 🔽        |                 |  |  |  |  |  |  |  |
| Prihod: 03.12.2015 V Oddelek: 01 Soba: 003 Oskrba: Oskrba I Prehrana: SLADKORNA  |             |                 |  |  |  |  |  |  |  |
| Splošna diagnoza Psihiater Fiziater Terapija Posebnosti Načrtovani posegi        |             |                 |  |  |  |  |  |  |  |
| Datum: 01.06.2016 🕑 Datum do: 15.06.2016 🕑 Doplačilo: Zavarovalnica 🖂            |             |                 |  |  |  |  |  |  |  |
| Napoten k izvajalcu: Izvajalec delovne terapije Razlog: Bolezen                  | (tudi preve | nti 🔽           |  |  |  |  |  |  |  |
| Podatki o bolezni: bolezen  Terapije: podroben opis terapije                     |             |                 |  |  |  |  |  |  |  |
|                                                                                  |             |                 |  |  |  |  |  |  |  |
| Datum 🔻 Datum do Zdravnik Opis                                                   |             |                 |  |  |  |  |  |  |  |
| 01.06.2016         15.06.2016         Metka         podroben opis terapije       |             |                 |  |  |  |  |  |  |  |
|                                                                                  |             |                 |  |  |  |  |  |  |  |

S klikom na **Potrdi** načrtovani poseg shranimo. V kolikor se pri vnosu zmotimo, lahko podatek izbrišemo tako, da se postavimo na vrstico z napačnim vnosom in kliknemo na **Izbriši**.

# Zdravnik, obračun in dobavitelj MP

Na tem zavihku uporabniku določimo *osebnega zdravnika* ter določimo, *ali je uporabnik zajet v obračunu zdravstvene nege ali ne*.

V kolikor se podatek o dobavitelju medicinskih pripomočkov vodi na posameznem stanovalcu, na tem mestu določimo še podatek *dobavitelj MP*. V kolikor pa se podatek o dobavitelju medicinskih pripomočkov vodi po oddelkih, pa nastavitve uredimo v *Sociala – Šifranti – Šifranti sociale – Oddelki*. Način določana dobavitelja medicinskih pripomočkov se nastavlja v *Nastavitve – Osnovni podatki – Način določanja dobavitelja (stanovalec/oddelek)*.

Vsak vnos moramo potrditi s klikom na *Potrdi*, sicer se podatki ne shranijo.

Podatki *Osebni zdravnik* in *Dobavitelj MP* se izbirajo na podlagi šifranta. Šifrant lahko urejamo preko *Zdravstvo* - *Šifranti – Šifrant zdravstva – Zdravniki* oziroma *Dobavitelji*.

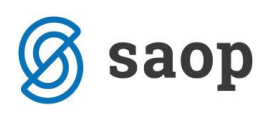

| [ Zdravstveni karton                                              | _                                                                                   |       | ×               |  |  |  |  |  |  |  |
|-------------------------------------------------------------------|-------------------------------------------------------------------------------------|-------|-----------------|--|--|--|--|--|--|--|
| Nastavitev receptov, napotnic                                     | Pregled                                                                             |       | <u>Navodila</u> |  |  |  |  |  |  |  |
| Številka pregleda: 7 Datum pregleda: 01.05.2016 V Zdravnik: Metka |                                                                                     |       |                 |  |  |  |  |  |  |  |
| Uporabnik                                                         |                                                                                     |       |                 |  |  |  |  |  |  |  |
| Uporabnik: 00393 🖌 ALI                                            | CA ALISON  V Datum podatkov: 14.06.2016  Rojen/a: 01.01.1890                        | -     |                 |  |  |  |  |  |  |  |
| Prihod: 03.12                                                     | 2015 V Oddelek: 01 Soba: 003 Oskrba: Oskrba I Prehrana: SLADKORNA                   |       |                 |  |  |  |  |  |  |  |
| Splošna diagnoza Psihiater                                        | Fiziater Terapija Posebnosti Načrtovani pose                                        | ji    |                 |  |  |  |  |  |  |  |
| Načrt zdravstvene nege Načrt fizioterapije                        | Načrt delovne terapije Zdravnik, obračun in dobaviltelj MP Načrti podrobno Opažanja | i ) s | Svojci          |  |  |  |  |  |  |  |
| Osebni zdravnik                                                   |                                                                                     |       |                 |  |  |  |  |  |  |  |
| Osebni zdravnik: Metka<br>Nov: Metka                              |                                                                                     |       |                 |  |  |  |  |  |  |  |
| Obračun                                                           |                                                                                     |       |                 |  |  |  |  |  |  |  |
| Ali je oseba zajeta v obračun zdravstva?                          |                                                                                     |       |                 |  |  |  |  |  |  |  |
| Dobavitelj MP                                                     |                                                                                     |       |                 |  |  |  |  |  |  |  |
|                                                                   | Dobavitelj MP: Medicus partner                                                      |       |                 |  |  |  |  |  |  |  |

# Načrti podrobno

V zavihek **Zdravstvo – Zdravstveni karton – Načrti podrobno** vnašamo storitve zdravstvene nege in fizioterapije, ki se pri uporabniku izvajajo. Storitve, ki jih na tem mestu vnesemo, se samodejno beležijo in določajo zdravstveno nego uporabnika. Fizioterapija se na ZZZS ne obračunava, zato je ta zavihek namenjen predvsem beleženju storitev.

Podatke vnašamo vrstično. Najprej izberemo *Storitev*, ki se bo pri uporabniku izvajala. V polje *Dodatno* lahko zapišemo poljuben tekst (npr. opombe). Nato določimo kolikokrat se bo storitev izvajala v *dopoldanski, popoldanski* in/ali *nočni izmeni*. Polje *Skupaj* se izpolni samo glede na vneseno količino storitev. Določiti moramo še *Datum od* kdaj se bo storitev izvajala. V kolikor vemo tudi, kdaj bomo storitev prenehali izvajati, vnesemo tudi *Datum do*, sicer pa datum vnesemo šele ko prenehamo z izvajanjem te storitve.

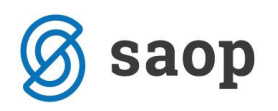

| Zdravstveni karton                                                                                                    | — C            | ) X                              |  |  |  |  |  |  |  |
|----------------------------------------------------------------------------------------------------|----------------|----------------------------------|--|--|--|--|--|--|--|
| Nastavitev receptov, napotnic Pregled                                                                                 |                |                                  |  |  |  |  |  |  |  |
| Številka pregleda: 7 Datum pregleda: 01.06.2016 🗸 Zdravnik: Metka                                                     |                |                                  |  |  |  |  |  |  |  |
| Uporabnik                                                                                                    |                |                                  |  |  |  |  |  |  |  |
| Uporabnik: 00393 🗸 ALICA ALISON V Datum podatkov: 14.06.2016 V Rojen/a: 01                                            | 1.01.1890 🔽    |                                  |  |  |  |  |  |  |  |
| Prihod: 03.12.2015 V Oddelek: 01 Soba: 003 Oskrba: Oskrba I Prehrana: SL                                              | ADKORNA        |                                  |  |  |  |  |  |  |  |
| Splošna diagnoza Psihiater Fiziater Terapija Posebnosti Nač                                                           | rtovani posegi |                                  |  |  |  |  |  |  |  |
| Načrt zdravstvene nege Načrt fizioterapije Načrt delovne terapije Zdravnik, obračun in dobaviltelj MP Načrti podrobno | Opažanja       | Svojci                           |  |  |  |  |  |  |  |
| Zdravstvena nega Fizioterapija                                                                                        |                |                                  |  |  |  |  |  |  |  |
| Plan zdravstvene nege     Aktualno                                                                                    |                |                                  |  |  |  |  |  |  |  |
| Storitev Dodatno Dop Pop Pon Skupaj Od                                                                                | ▼ Do           |                                  |  |  |  |  |  |  |  |
| I Zdravstvena nega nepokretne dodaten, poljuben tekst 2 1 1 4 14.06.2016                                              |                | $\mathbf{\overline{\mathbf{v}}}$ |  |  |  |  |  |  |  |
|                                                                                                    |                |                                  |  |  |  |  |  |  |  |

Podatke shranimo s klikom na *Enter* oziroma s klikom miške v prazno polje preglednice. V kolikor se pri vnosu zmotimo, lahko podatek izbrišemo tako, da se postavimo na vrstico z napačnim vnosom in kliknemo na gumb *Delete*.

Pri pregledu podatkov bodimo pozorni na pred nastavljeni filter, ki prikazuje le aktualne plane zdravstvene nege. Pregledamo lahko tudi zaključene ali vse.

Podatek *Storitev* se izbira na podlagi šifranta zdravstvene nege. Šifrant lahko urejamo preko **Zdravstvo** - **Šifrant ZN**.

# Opažanja

V zavihek **Zdravstvo – Zdravstveni karton – Opažanja** vnašamo posebnosti, ki smo jih zaznali pri posameznem uporabniku. Opažanja se za izbrani datum izpišejo v poročilu *Raportna knjiga*.

Podatki se vnašajo vrstično in so opisni. Najprej izberemo *Datum* vnosa zapisa opažanja. Nato v polje *Tekst* vnesemo poljubni zaznamek. Polje *Izmena*, *Oddelek* in *Vnašalec* se samodejno izpolnijo glede na našo prijavo v modul SZO. Podatek *Izmena* lahko spreminjamo (*dopoldanska, popoldanska, nočna*).

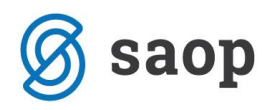

|           | Zdravstven                                                        | i karton       |                  |             |                  |              |               |             |                |                | _               |              | ×        |
|-----------|-------------------------------------------------------------------|----------------|------------------|-------------|------------------|--------------|---------------|-------------|----------------|----------------|-----------------|--------------|----------|
| Nas       | tavitev recep                                                     | otov, napotnic |                  |             |                  | Preg         | ed            |             |                |                |                 |              | Navodila |
|           | Številka pregleda: 7 Datum pregleda: 01.06.2016 🗸 Zdravnik: Metka |                |                  |             |                  |              |               |             |                | •              | Nov             |              |          |
|           |                                                                   |                |                  |             |                  | Upora        | bnik          |             |                |                |                 |              |          |
|           |                                                                   | Uporabnik: 00  | 0393 🖂 A         | LICA ALISON |                  | $\checkmark$ | Datum pod     | latkov: 14  | 1.06.2016 🖂    | Rojen/a:       | 01.01.1890 [    | $\checkmark$ |          |
|           | Izpisi                                                            |                | Prihod: 03.      | 12.2015 🔽   | Oddelek: 01      | Soba         | : 003 C       | )skrba: 💽   | skrba I        | Prehrana:      | SLADKORNA       |              |          |
| Spl       | lošna diagnoz                                                     | za             | Psihiater        |             | Fiziater         | Te           | rapija        | F           | Posebnosti     | N              | lačrtovani pose | gi           |          |
| Na        | črt zdravstve                                                     | ene nege       | Načrt fizioterap | ije Načr    | t delovne terapi | je Zdra      | avnik, obraču | n in dobavi | ltelj MP 🛛 🛛 N | ačrti podrobno | o Opažanji      | a            | Svojci   |
| $\square$ | Datum 👻                                                           | Tekst          |                  |             |                  |              |               | Izmena      | Oddelek        | Vnasalec       | Vnos            | Spore        | cilo 🛆   |
| I         | 14.06.2016                                                        | opažanja       |                  |             |                  |              |               | DOPO        |                | )1 Skrbnik     | 14.06.2016      |              |          |
| (         | 09.05.2016                                                        | vnos opažanj   |                  |             |                  |              |               | DOPOLDA     | N ODDELEK (    | )1 Skrbnik     | 15.05.2016      |              |          |
|           |                                                                   |                |                  |             |                  |              |               |             |                |                |                 |              | ~        |

Podatke shranimo s klikom na *Enter* oziroma s klikom miške v prazno polje preglednice. V kolikor se pri vnosu zmotimo, lahko podatek izbrišemo tako, da se postavimo na vrstico z napačnim vnosom in kliknemo na gumb *Delete*.

# **Svojci**

Zavihek je namenjen pregledu podatkov o svojcih. Na voljo so nam podatki *Ime, Naslov, Pošta, Kraj, Status, Telefon doma, Telefon služba* in *Mobitel*.

Podatke lahko vnašamo in/ali popravljamo v formi Sociala – Stanovalec – zavihek Svojci.

| l  | Zdrav                                                                                | stveni karton |                         |            |           |                         |                       |            |                |                 | _         |             | ×      |
|----|--------------------------------------------------------------------------------------|---------------|-------------------------|------------|-----------|-------------------------|-----------------------|------------|----------------|-----------------|-----------|-------------|--------|
| Na | Nastavitev receptov, napotnic Pregled                                                |               |                         |            |           |                         |                       |            |                | <u>Navodila</u> |           |             |        |
|    | Številka pregleda: 7 Datum pregleda: 01.06.2016 🗸 Zdravnik: Metka                    |               |                         |            |           |                         |                       |            |                | •               | Nov       |             |        |
|    | Uporabnik                                                                            |               |                         |            |           |                         |                       |            |                |                 |           |             |        |
|    | Uporabnik: 00393 💙 ALICA ALISON 💙 Datum podatkov: 14.06.2016 💙 Rojen/a: 01.01.1890 🗸 |               |                         |            |           |                         |                       |            |                |                 |           |             |        |
| 4  | Prihod: 03.12.2015 V Oddelek: 01 Soba: 003 Oskrba: Oskrba I Prehrana: SLADKORNA      |               |                         |            |           |                         |                       |            |                |                 |           |             |        |
| S  | ološna di                                                                            | iagnoza       | Psihiater               | Fiziater   |           | Tera                    | pija f                | Posebnosti |                | Načrt           | ovani pos | segi        |        |
| N  | ačrt zdra                                                                            | avstvene nege | Načrt fizioterapije Nač | rt delovne | terapije  | Zdravn                  | ik, obračun in dobavi | ltelj MP   | Načrti p       | odrobno         | Opažar    | nja 🛛       | Svojci |
|    | Šifra                                                                                | Ime           | Naslov                  | Pošta      | Kraj      |                         | Status                | Tel. doma  |                | Tel. služba     |           | Mobitel     |        |
| Þ  | 1 ZLOBNA KRALJICA ČUDEŽNA DEŽEL 1000                                                 |               | LJUBLJANA SESTRA        |            |           | 031 555 666 041 555 666 |                       |            | 66 031 555 666 |                 |           |             |        |
|    | 2 MAČKA SMEJALKA V ČUDEŽNI DEŽE                                                      |               |                         | 1000       | LJUBLJANA |                         | NEČAKINJA 01 235 6848 |            |                |                 | (         | 031 455 556 |        |
|    |                                                                                      |               |                         |            |           |                         |                       |            |                |                 |           |             |        |
| <  |                                                                                      |               |                         |            |           |                         |                       |            |                |                 |           |             | 2      |